## RAJKAJ

## **INTEGRATED RAJ E-OFFICE PROJECT**

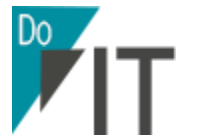

#### DOIT&C, GOVT. OF RAJASTHAN

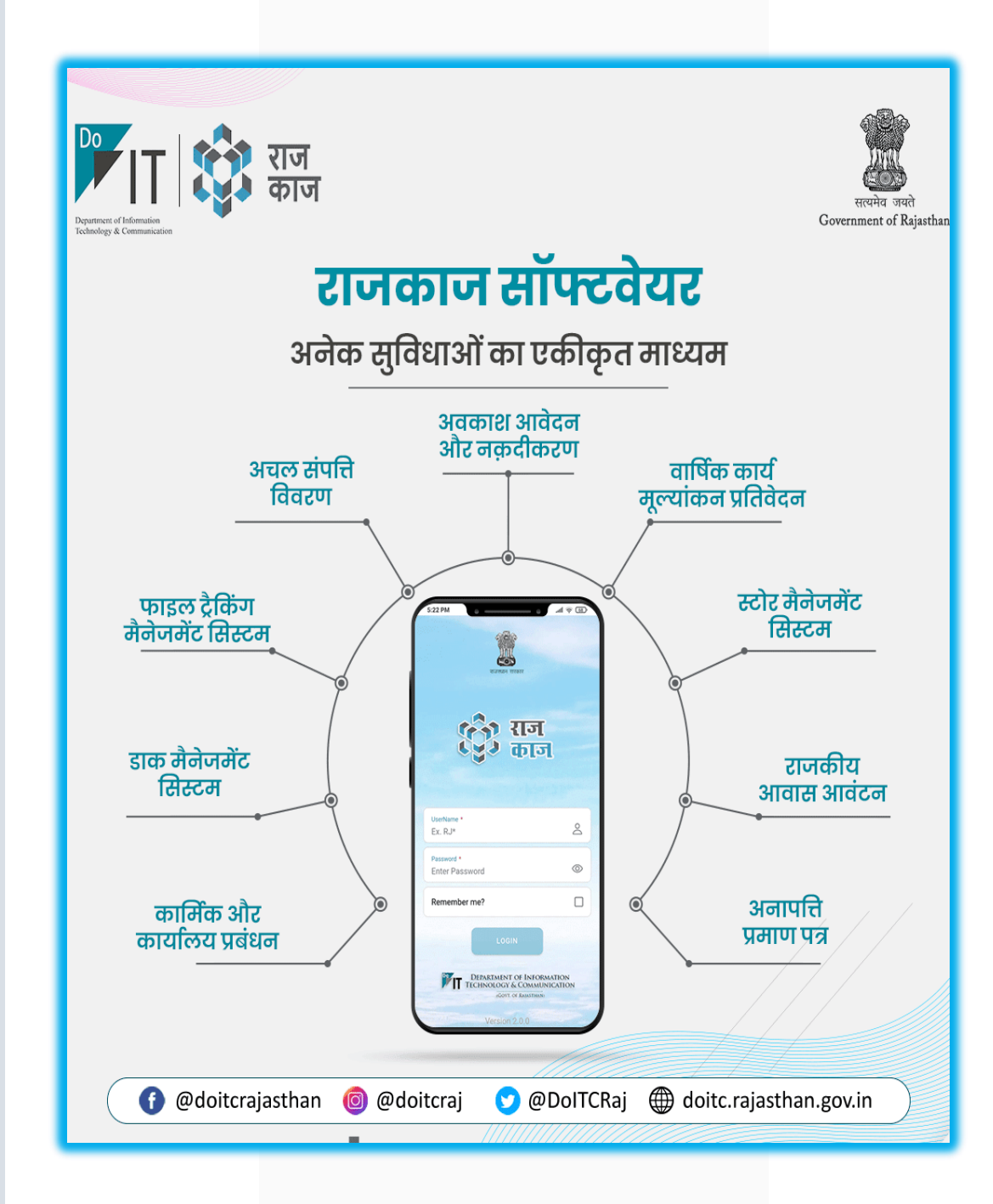

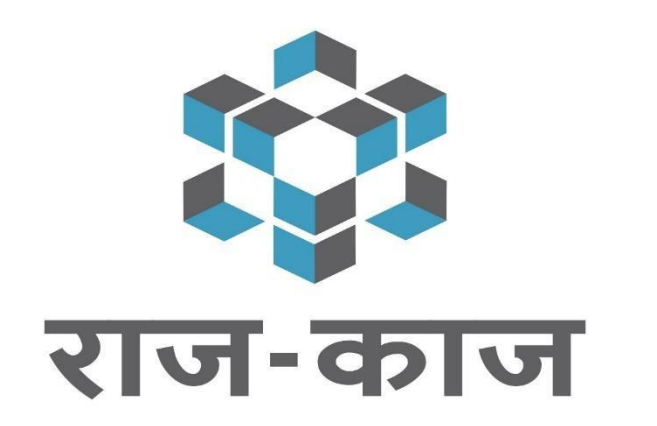

**RAJKAJ-** Integrated Raj e-Office Solution

# Validate eSign

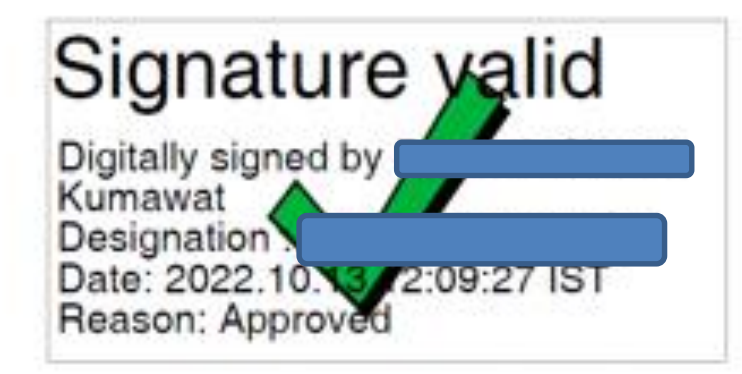

# For validating digitally signed Certificates/Permissions, use Acrobat Reader 11 and above.

In order to validate E-sign, open downloaded document in Adobe acrobat reader, right click on the eSign marked and select Validate Signature

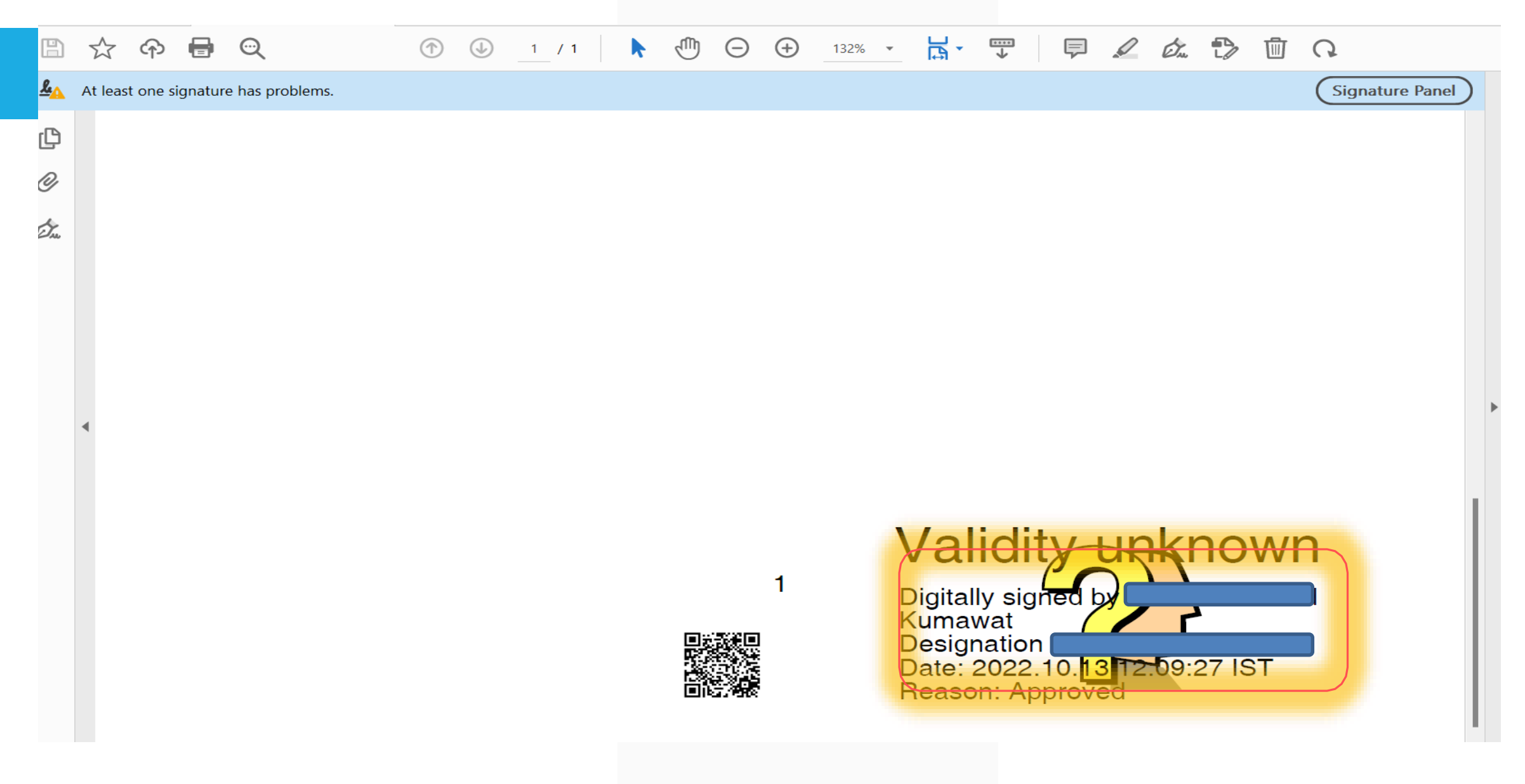

## **Click on Signature Properties**

#### Select Signature Properties option from popup window.

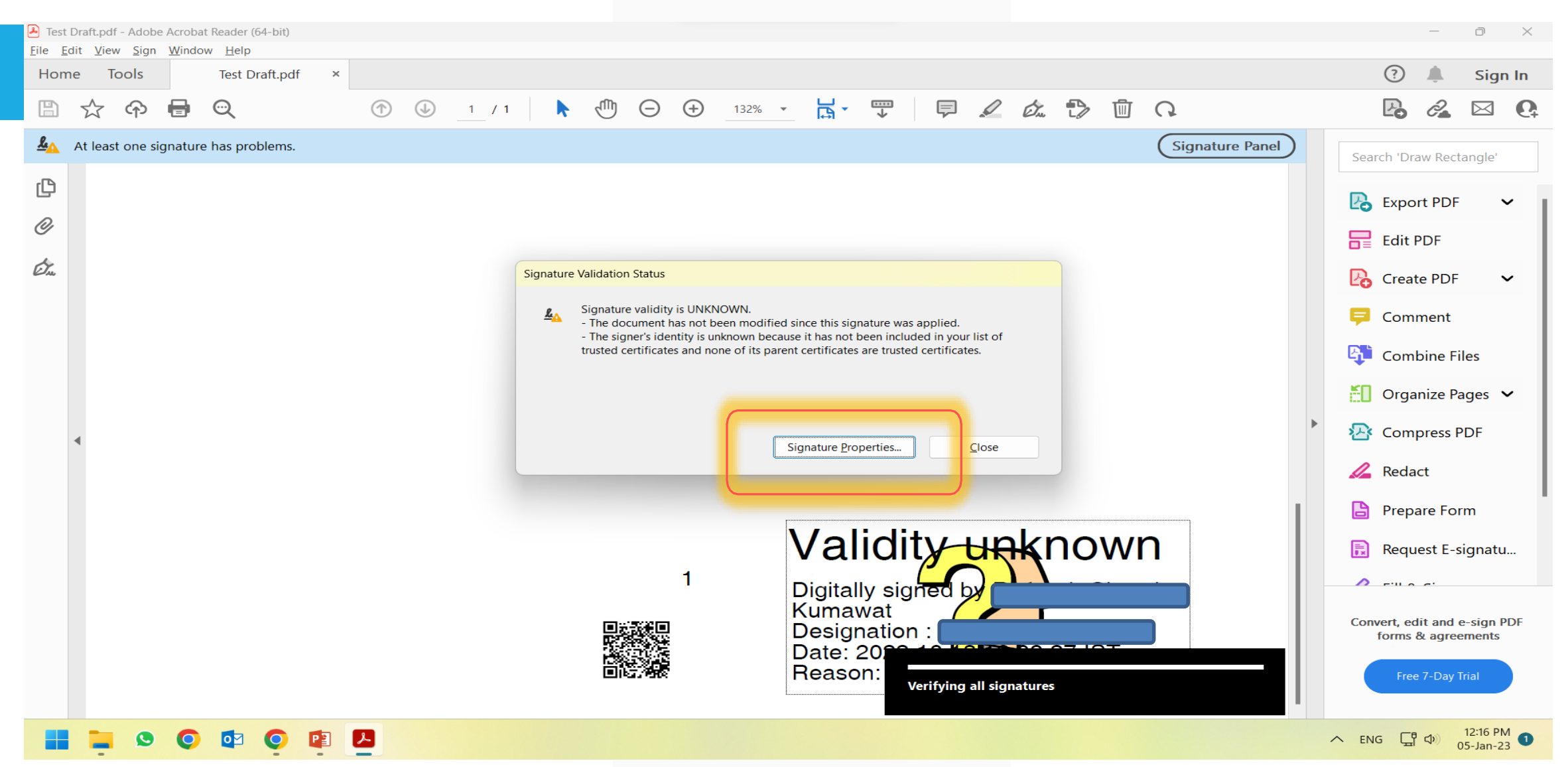

## **Click on Show Signer's Properties.**

Select Show Signature Certificates option from popup window.

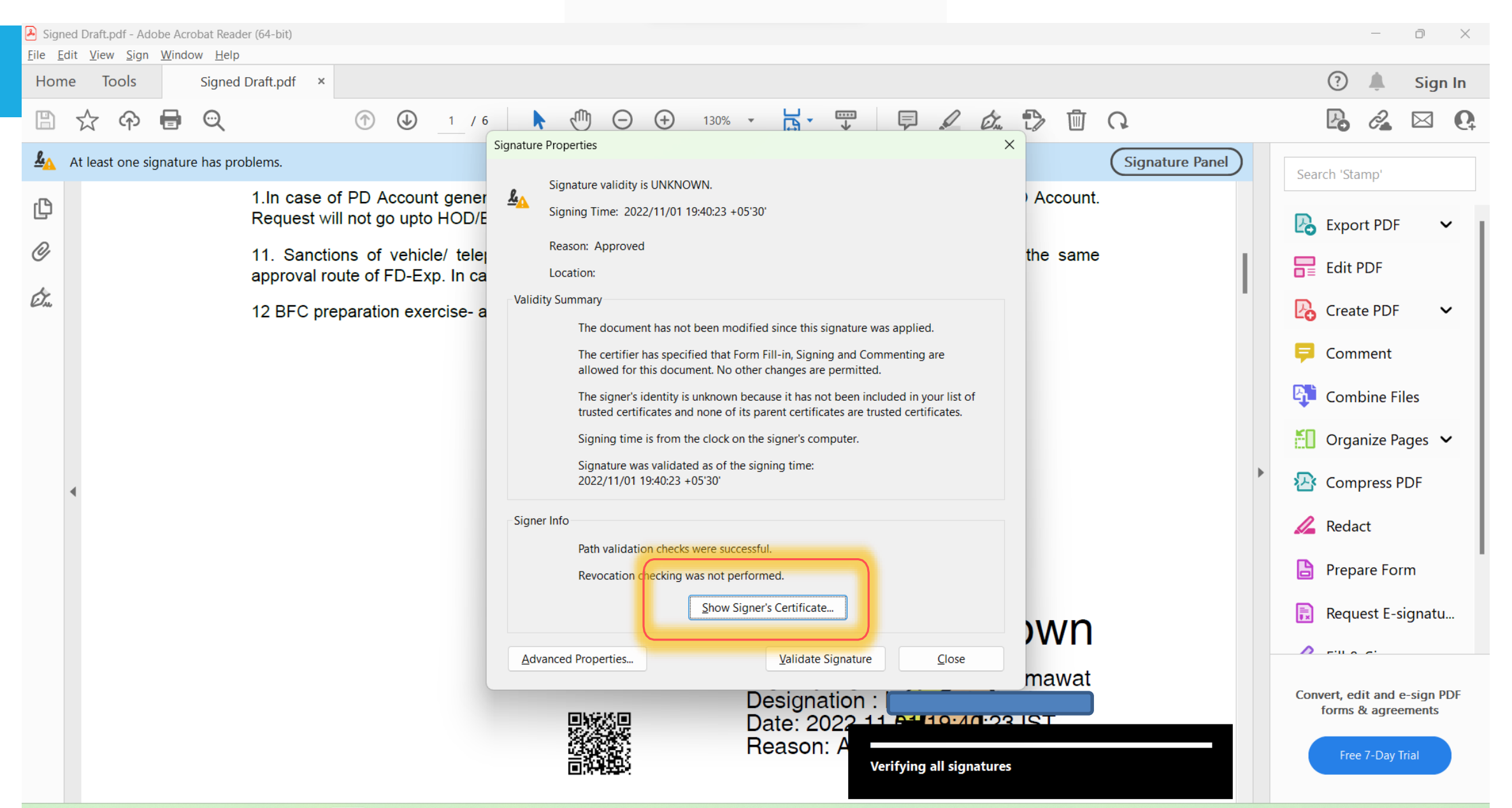

## \* Add to Trusted Certificate button\*

Summary of the Digital Signature in the certificate viewer window will appear on screen. Select **Trust** tab in the current window and Click **Add to Trusted Certificate button** in order to change the trust setting.

| Test Draft.pdf - Adobe Acrobat Reader (64-bit)     File Edit View Sign Window Help | Certificate Viewer ×                                                                                                    |                  | - 0 ×                                                                                                    |
|------------------------------------------------------------------------------------|----------------------------------------------------------------------------------------------------|------------------|----------------------------------------------------------------------------------------------------|
| Home Tools Test Draft.pdf ×                                                        | This dialog allows you to view the details of a certificate and its entire issuance chain. The details correspond to the selected entry. Multiple issuance chains are being displayed because none of the chains were issued by a                                                                                             |                  | ? 🌲 Sign In                                                                                                    |
| B 🛧 🕈 🖶 🔍 🕥 🕚                                                                      | trust anchor.                                                                                                    |                  | Pa 🔏 🖂 Qa                                                                                                    |
| At least one signature has problems.                                               | Show all certification paths found           Ramesh Chand Kumawat Des         Summary         Details         Revocation         Trust         Policies         Legal Notice                                                                                                    | Signature Panel  | Search 'Draw Rectangle'                                                                                                    |
|                                                                                    | This certificate is not trusted.<br>Trust Settings                                                                                                    |                  | Export PDF 🗸                                                                                                    |
|                                                                                    | <ul> <li>Sign documents or data</li> <li>Certify documents</li> <li>Execute dynamic content that is embedded in a certified document</li> <li>Execute high privilege JavaScripts that are embedded in a certified document</li> <li>Perform privileged system operations (networking, printing, file access, etc.)</li> </ul> | •                | Edit PDFCreate PDFCommentCombine FilesOrganize PagesOrganize PagesCompress PDFRedact                                                                                |
|                                                                                    | <ul> <li>The selected certificate path is valid.</li> <li>The path validation checks were done as of the signing time: 2022/10/13 12:09:27 +05'30'</li> </ul>                                                                                                    | VN<br>and<br>ant | <ul> <li>Prepare Form</li> <li>Request E-signatu</li> <li>Europei</li> <li>Convert, edit and e-sign PDF forms &amp; agreements</li> <li>Free 7-Day Trial</li> </ul> |
|                                                                                    |                                                                                                    | /                | ヽ ENG ローク 12:26 PM<br>05-Jan-23 1                                                                                                    |

# \* Accept Acrobat Security\*

#### On Acrobat Security, select Ok.

| Test Draft.pdf - Adobe Acrobat Reader (64-bit)     File Edit View Sign Window Help | Certificate Viewer ×                                                                                                    |                  | - 0 ×                                                                                                    |
|------------------------------------------------------------------------------------|----------------------------------------------------------------------------------------------------|------------------|----------------------------------------------------------------------------------------------------|
| Home Tools Test Draft.pdf ×                                                        | This dialog allows you to view the details of a certificate and its entire issuance chain. The details correspond to the selected entry. Multiple issuance chains are being displayed because none of the chains were issued by a trust anchor.                                                                                                    | تا Q             | 🕜 🌲 Sign In                                                                                                    |
| At least one signature has problems.                                               | <ul> <li>Show all certification paths found</li> <li>Ramesh Chand Kumawat Des<br/>Summary Details Revocation Tust Policies Legal Notice<br/>Tis certificate is not trusted.<br/>Tust Settings          Acobat Security          Acobat Security          Acobat Security          Condent Security          Condent Security      </li> <li>         Acobat Security          Condent Security          Condent Security          Condent Security         Condent Security         Condent Security         Condent Security         Condent         Condent Security         Condent         Condent</li></ul> | Vn<br>and<br>ant | Search 'Draw Rectangle'<br>Search 'Draw Rectangle'<br>Search 'Draw Rectangle'<br>Search 'Draw Rectangle'<br>Search 'Draw Rectangle'<br>Search 'Draw Rectangle'<br>Search 'Draw Rectangle'<br>Create PDF<br>Comment<br>Comment<br>Combine Files<br>Compress PDF<br>Redact<br>Redact<br>Prepare Form<br>Request E-signatu<br>Convert, edit and e-sign PDF<br>forms & agreements<br>Free 7-Day Trial |
| 🚼 📜 오 📀 🔯 📀 😰 🖊                                                                    |                                                                                                    | ~                | ENG 「ロ ロ 12:26 PM 12:26 PM 15-Jan-23                                                                                                    |

# \* Import Contact Settings\*

#### Once you click on OK button, following window will be displayed. Click on OK button.

| Test Draft.pdf - Adobe Acrobat Reader (64-bit) <u>File Edit View Sign Window H</u> elp | Certificate Viewer                                                                                                    | ×                | - 0 ×                                                                                                    |
|----------------------------------------------------------------------------------------|----------------------------------------------------------------------------------------------------|------------------|----------------------------------------------------------------------------------------------------|
| Home Tools Test Draft.pdf ×                                                            | Thi Import Contact Settings                                                                                                    | × I to           | ? 🌲 Sign In                                                                                                    |
| Home Tools Test Draft.pdf                                                              | Import Contact Settings         Import Contact Settings         Certificate Details         Subject: Ramesh Chand Kumawat         Issuer: RajeSign         Usage: Not Specified         Expiration: 23-Aug-23 11:47:07 AM         Trust         A certificate used to sign a document must either be designated as a trust anchor or chain up to a trust anchor in order for signature validation to succeed. Revocation checking is not performed on or above a trust anchor.         Image: Use this certificate as a trusted poot         If signature validation succeeds, trust this certificate for:         Image: Signed documents or data | X I to           | ⑦       ▲       Sign In         ▶       ▲       ▲       ●         Search 'Draw Rectangle'       ●       ●         ▷       Export PDF       ✓         □       Edit PDF       ✓         □       Create PDF       ✓         □       Comment       ●         □       Combine Files       ●         □       Organize Pages       ✓ |
|                                                                                        | Certified documents Dynamic content Embedded high privilege JavaScript Privileged system operations (networking, printing, file access, etc.) Help OK Cancel                                                                                                    | VN<br>and<br>ant | <ul> <li>Compress PDF</li> <li>Redact</li> <li>Prepare Form</li> <li>Request E-signatu</li> <li>cittore:</li> </ul> Convert, edit and e-sign PDF forms & agreements Free 7-Day Trial                                                                                                    |
| 🔡 🐂 😒 💽 樰 💽 😰 🖊                                                                        |                                                                                                    |                  | へ ENG 「ロ ロ 12:29 PM 05-Jan-23 ①                                                                                                    |

# \* Certificate Viewer\*

## Click Ok button in the following window

| Test Draft.pdf - Adobe Acrobat Reader (64-bit) <u>File Edit View Sign Window Help</u> | Certificate Viewer X                                                                                                    | - 0 ×                                                                                                    |
|---------------------------------------------------------------------------------------|----------------------------------------------------------------------------------------------------|----------------------------------------------------------------------------------------------------|
| Home Tools Test Draft.pdf ×                                                           | This dialog allows you to view the details of a certificate and its entire issuance chain. The details correspond to the selected entry. Multiple issuance chains are being displayed because none of the chains were issued by a                                                                                                    | ? 🌲 Sign In                                                                                                    |
|                                                                                       | trust anchor.                                                                                                    | Pa 🔏 🖂 🚱                                                                                                    |
| At least one signature has problems.                                                  | Ramesh Chand Kumawat Des       Summary       Details       Revocation       Trust       Policies       Legal Notice         This certificate is not trusted.       This certificate is not trusted.       Signature Panel                                                                                                    | Search 'Draw Rectangle'                                                                                                    |
|                                                                                       | Trust Settings   X   Sign documents or data   X   Certify documents   X   Execute dynamic content that is embedded in a certified document   X   Execute high privilege JavaScripts that are embedded in a certified document   X   Execute high privilege JavaScripts that are embedded in a certified document   X   Perform privileged system operations (networking, printing, file access, etc.) | <ul> <li>Export PDF</li> <li>Edit PDF</li> <li>Create PDF</li> <li>Comment</li> <li>Combine Files</li> <li>Organize Pages</li> <li>Compress PDF</li> <li>Redact</li> </ul> |
|                                                                                       | <ul> <li>The selected certificate path is valid.</li> <li>The path validation checks were done as of the signing time: 2022/10/13 12:09:27 +05'30'</li> <li>OK</li> </ul>                                                                                                    | <ul> <li>Prepare Form</li> <li>Request E-signatu</li> <li>Fill A. St</li> <li>Convert, edit and e-sign PDF forms &amp; agreements</li> <li>Free 7-Day Trial</li> </ul>     |
| 📕 📮 🝳 💿 💶 🧕                                                                           |                                                                                                    | ヘ ENG 「 ロ 12:31 PM<br>05-Jan-23 1                                                                                                    |

# \* Signature Validated\*

| Test D<br><u>File</u> | <mark>raft.pdf - Ado</mark><br>t <u>V</u> iew <u>S</u> ig | be Acroba<br>n <u>W</u> indo | <mark>at Reader (64-bit)</mark><br>ow <u>H</u> elp |   |            |           |   |            |   |          |        |                |                |              |        |       |       |    |                 |   |                        | —                   | D                    | ×  |
|-----------------------|-----------------------------------------------------------|------------------------------|----------------------------------------------------|---|------------|-----------|---|------------|---|----------|--------|----------------|----------------|--------------|--------|-------|-------|----|-----------------|---|------------------------|---------------------|----------------------|----|
| Home                  | Tools                                                     |                              | Test Draft.pdf                                     | × |            |           |   |            |   |          |        |                |                |              |        |       |       |    |                 |   | ?                      | <b>.</b>            | Sign                 | In |
| B                     | ድ                                                         |                              | $\odot$                                            |   | $\bigcirc$ | <br>1 / 1 | k |            | Θ | $\oplus$ | 132% 🔻 | E ·            | →              | F            |        | Ó.    | D     | Ŵ  | Q               |   | Po                     | ð.                  |                      | 0  |
| <u>k</u> o :          | igned and a                                               | all signat                   | ures are valid.                                    |   |            |           |   |            |   |          |        |                |                |              |        |       |       |    | Signature Panel | ) | Search 'Dra            | w Recta             | angle'               |    |
| C                     |                                                           |                              |                                                    |   |            |           |   |            |   |          |        |                |                |              |        |       |       |    |                 |   | 🖪 Expor                | t PDF               | ~                    |    |
| Ø                     |                                                           |                              |                                                    |   |            |           |   |            |   |          |        |                |                |              |        |       |       |    |                 |   | Edit F                 | DF                  |                      | 1  |
| Ó.                    |                                                           |                              |                                                    |   |            |           |   |            |   |          |        |                |                |              |        |       |       |    |                 |   | –<br>Creat             | e PDF               | ~                    |    |
|                       |                                                           |                              |                                                    |   |            |           |   |            |   |          |        |                |                |              |        |       |       |    |                 |   | 📮 Comr                 | nent                |                      |    |
|                       |                                                           |                              |                                                    |   |            |           |   |            |   |          |        |                |                |              |        |       |       |    |                 |   | 👫 Com                  | oine Fil            | es                   |    |
|                       |                                                           |                              |                                                    |   |            |           |   |            |   |          |        |                |                |              |        |       |       |    |                 |   | 📶 Orga                 | nize Pa             | iges 🗸               |    |
|                       | 1                                                         |                              |                                                    |   |            |           |   |            |   |          |        |                |                |              |        |       |       |    |                 | ► | 🔁 Comp                 | oress P             | DF                   |    |
|                       |                                                           |                              |                                                    |   |            |           |   |            |   |          |        |                |                |              |        |       |       |    |                 |   | 🔏 Reda                 | t                   |                      |    |
|                       |                                                           |                              |                                                    |   |            |           |   |            |   |          |        |                |                |              |        |       |       |    |                 | 1 | 📙 Prepa                | re For              | m                    | 1  |
|                       |                                                           |                              |                                                    |   |            |           |   |            |   |          |        | Sig            | na             | tur          | е      | γę    | alic  | b  |                 |   | 良 Requ                 | est E-si            | ignatu               |    |
|                       |                                                           |                              |                                                    |   |            |           |   |            |   | 1        | E      | Digital        | ly sigr        | ned b        | уÇ     |       |       |    |                 |   | A Ello                 | <i>c</i> .          |                      |    |
|                       |                                                           |                              |                                                    |   |            |           |   | ■a<br>Reas |   |          |        | Cuma<br>Desigi | nation         |              |        |       |       | _  |                 |   | Convert, ed<br>forms & | it and e<br>& agree | e-sign PD<br>ments   | F  |
|                       |                                                           |                              |                                                    |   |            |           |   |            |   |          | F      | Date:<br>Reasc | 2022.<br>n: Ap | 10.<br>prove | 2<br>d | :09:2 | 27 IS | 5T |                 |   | Free                   | 7-Day Ti            | rial                 |    |
|                       |                                                           |                              |                                                    |   |            |           |   |            |   |          |        |                |                |              |        |       |       |    |                 | I |                        |                     |                      |    |
|                       | -                                                         | 0                            | 🔹 💽 ।                                              |   | ۶.         |           |   |            |   |          |        |                |                |              |        |       |       |    |                 | - | ∧ ENG ⊑                | (1)                 | 12:32 PM<br>5-Jan-23 | 0  |

#### RAJKAJ

## **INTEGRATED RAJ E-OFFICE PROJECT**

DOIT&C, GOVT. OF RAJASTHAN

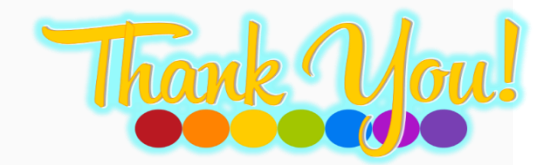